CameraWizardXP

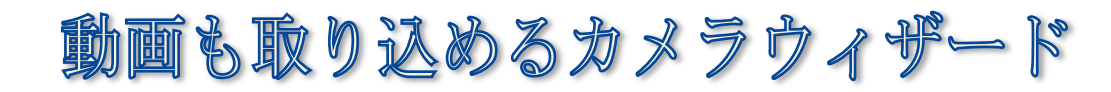

## windowsXP

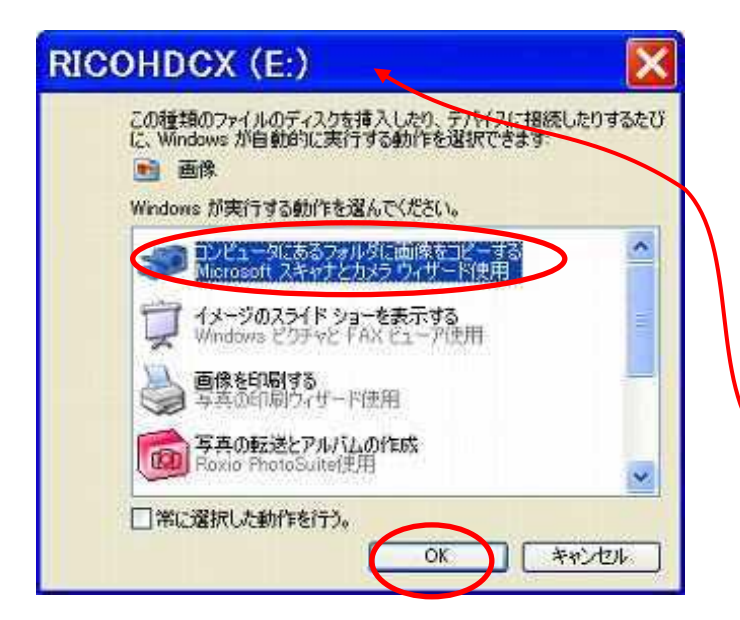

- カメラの記録媒体(SD・XD・CF カードなど)を 差込口に挿します。(直接カメラとケーブル をつないでも可)しばらく待つと左の画面が 出ます。 中のメニューで「…スキャナとカメラウィザ ード使用」を選択します。
- ※ダイアログのタイトル(青い部分)はカメラに よって違います。

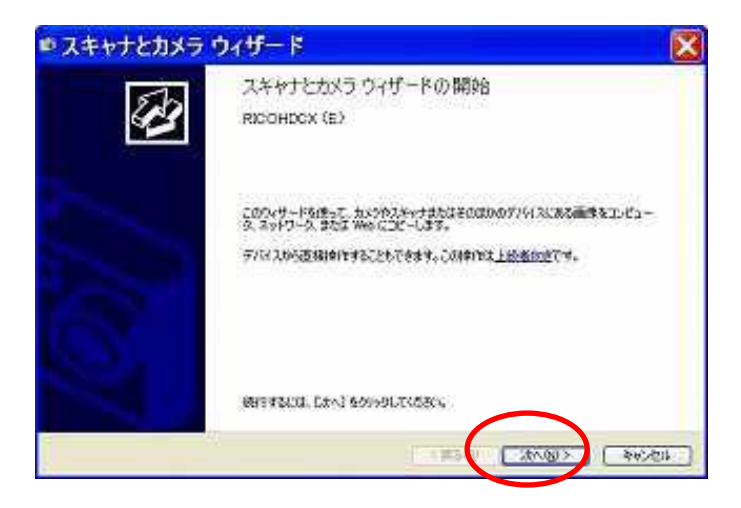

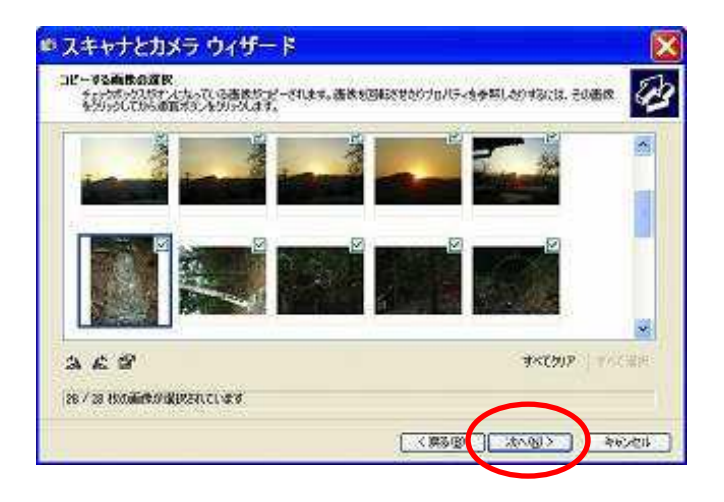

2. そのまま「**次へ**」

3. 取り込みたくない画像のチェックを外し 「**次へ**」

※何もしないでこのまま「次へ」でも構いません。

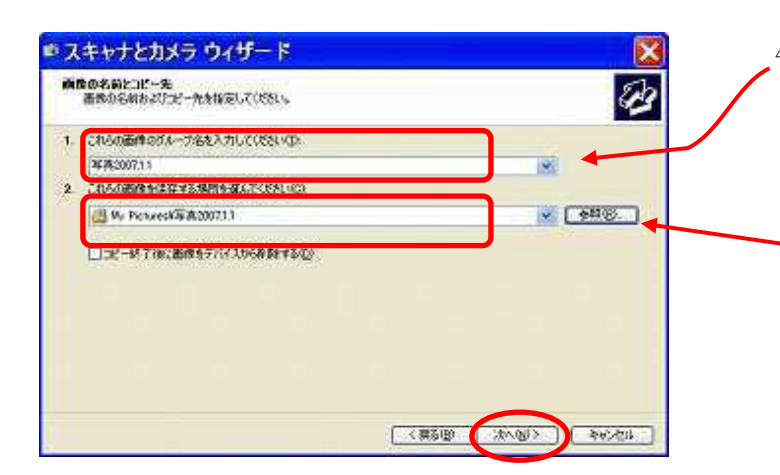

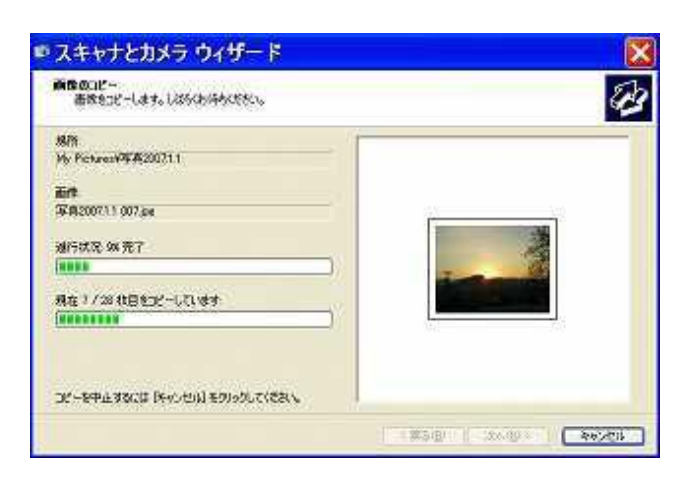

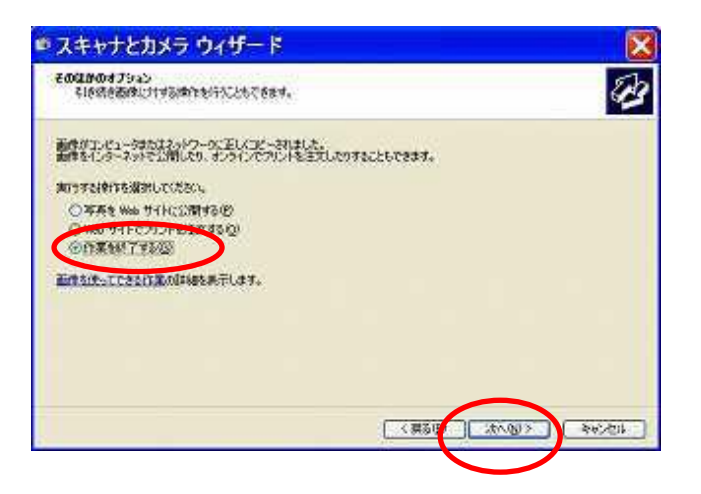

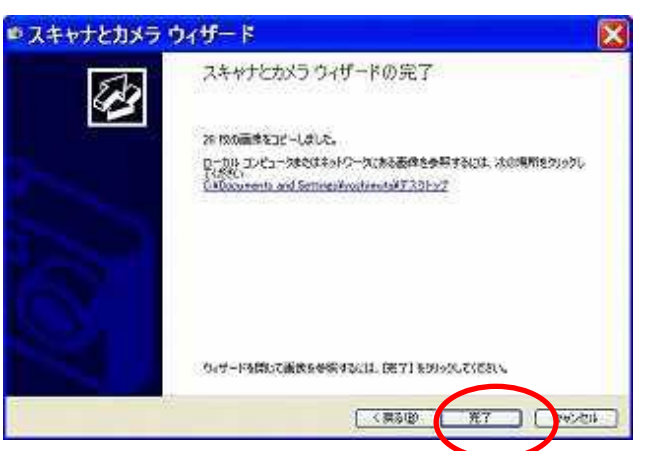

4.1)写真のグループの名前を入力します。 後で整理しやすいように、撮った場所と 日付も入れておくとよいでしょう。 ここでは[写真 2007.1.1]としました。
2)保存場所の指定 初期設定では、「マイドキュメント」の中の 「マイピクチャー」というフォルダ (容器)に入るようになっています。 違う場所にしたいときは右端の「参照」ボタ ンを押して変えます。「次へ」

5.「次へ」を押すと取り込みが始まります。

何も操作をしないで待ちます。 所要時間はカメラの画素数、撮影枚数、PCの性 能によって変わります。

終わったら作業を「終了する」を選択して、
 「次へ」

7. 「完了」をクリックします。

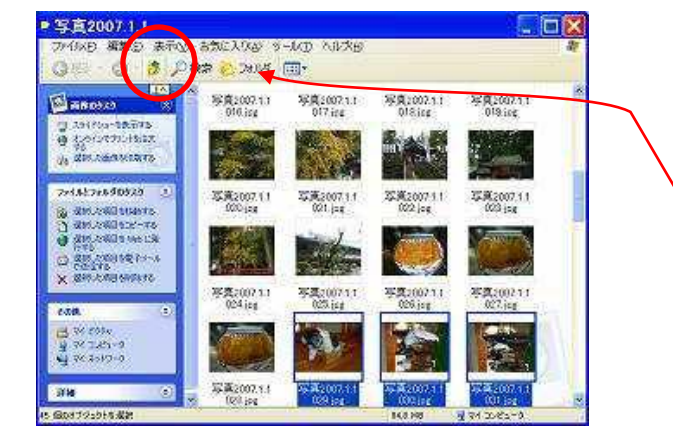

A Stationard Stationard Station

Service Service

6.5(183)

111

11

Filmerine 1/G

No. of Concession, Name

174 20 81-8

マイ ビクチャ

E #86920

13 201 Hou-687144 @ \$20107200468#

01238-32-30

+1822+850529

Topus McEmerge
 Constraints
 Constraints
 Constraints
 Constraints
 Constraints
 Constraints
 Constraints
 Constraints
 Constraints

Constraint Constraint Constraint Constraint Constraint

NE SCIEDING

MIND 編集日 表示(2) 表気に入り(3) クール(2) へいたま)

(4. L.

1

QRS . O # PH= 07445 ....

100

.

8. 完了すると、取り込まれた写真が縮小表示されます。

次に「上へ」ボタンを押します。

9. マイピクチャーの中が全体表示され、
1)取り込んだ「写真 2007.1.1」がフォルダごと見えるようになります。
2)「CD にコピーする」をクリックします。

コピーレています LOX Se . 22 X82001101.cs 2017322 (tota) 10000 Station.M 6 ganana hasanana ganana 100 75 XX 1 7+14274558935 A Morest welling Conversionate Conversioners 2 ..... .... Constants 写道:000 ------

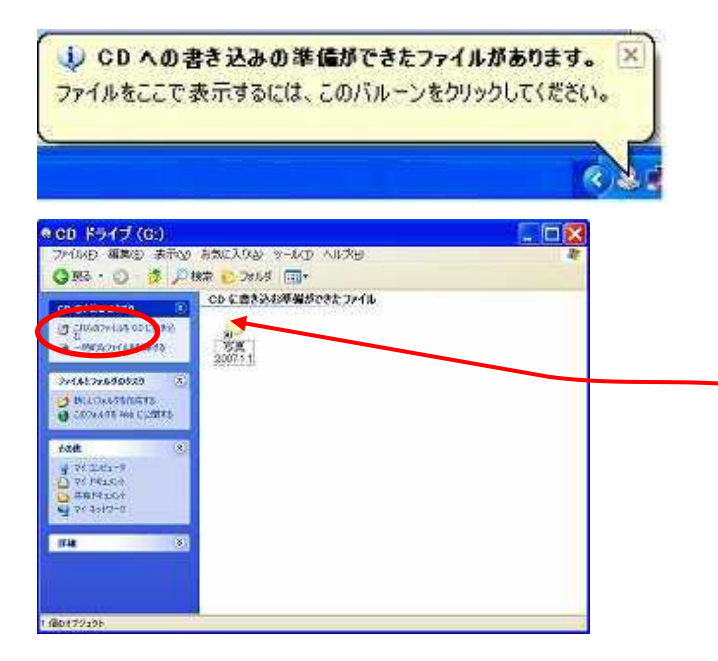

- 10. コピーの準備が始まります。
- ※ここではまだ書き込みは行われていません。 (勘違いされる方が多いですが)
- しばらくすると、
   右下の通知領域にこんなバルーンが出るの
   でクリックします。
- 上をクリックすると出る画面で 「これらのファイルをCD(あるいはDVD) に書き込む」をクリックします。

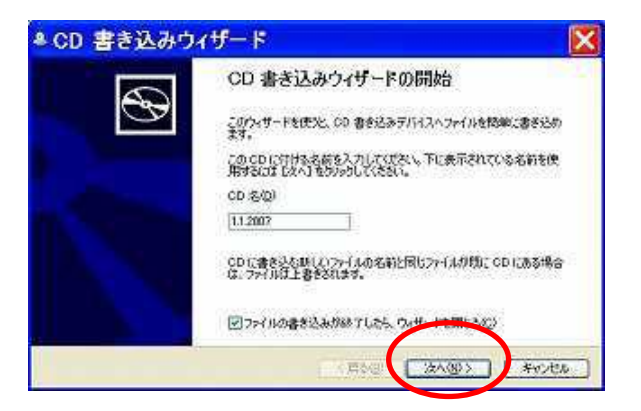

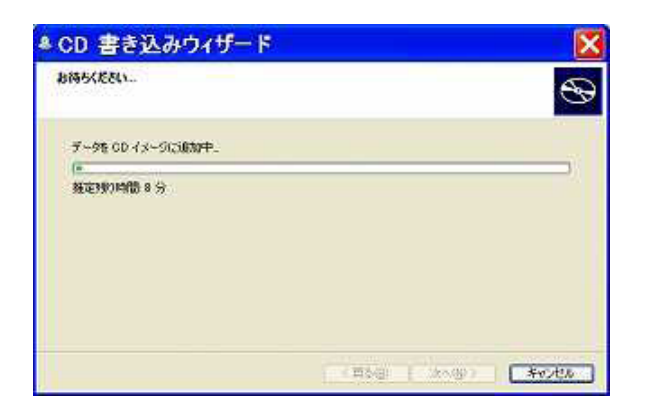

- 12. CD名は日付になります。そのままでも構い ません。「**次へ**」
- 13. 書き込みが始まり、終わるとCDがトレイか ら排出されて書き込みが完了します。
- 注 11 からの手順を行わないと書き込みはされ ません。

取り出されたCDをもう一度入れて、ちゃんと書き込みができているか確認をしておくことをお勧めします。

## ※もし9.の画面のような「CDにコピー」がないときは

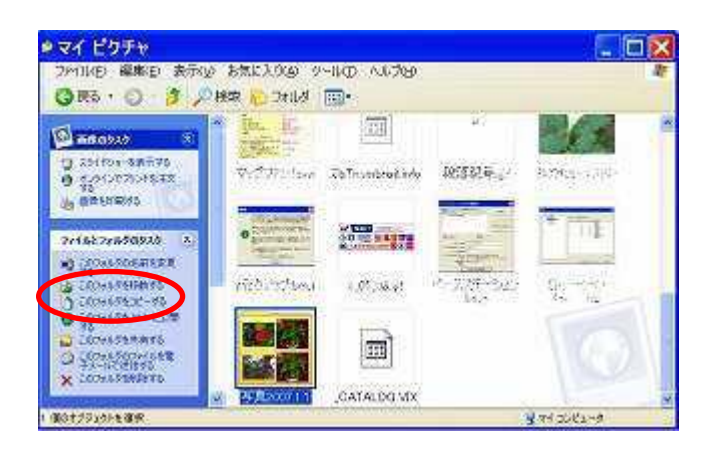

※「このフォルダをコピーする」を クリックして、コピー先に「CDドライブ」を 指定し次の手順に進みます。

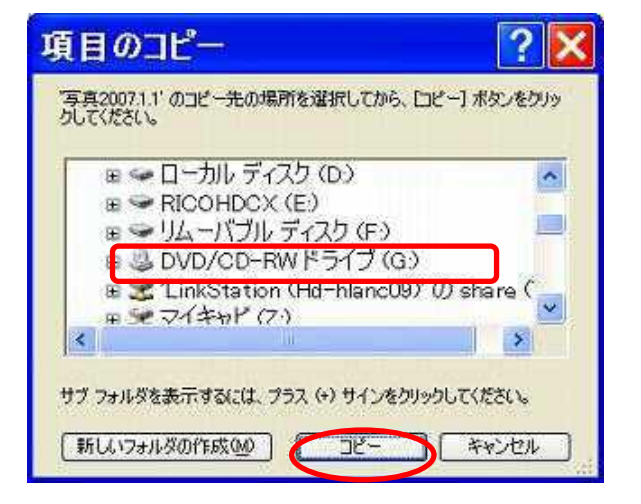

※コピー先を「DVD/CD-RW」(←この部分の名称 はお使いのPCによって変わります) ドライブを指定し「**コピー**」をクリックします。